## Ohio Auditor of State

## UAN Cemetery

Presented by: Tony Pranger & Matt Dean UAN Staff

## Agenda

- Overview
- Minimum Requirements
- Entity Setup
- Definitions
- Current Structure
- Inputting my Structure
- Cemetery Design
- Transactions
- Cemetery Conversion
- Questions

# Overview

## Overview

- UAN provides the Cemetery software at no additional cost to UAN clients
- Cemetery software has multiple installation options
  - o UAN computer
  - Standalone computer (i.e. Sexton's computer)
  - Multiple computers in a networked environment

## Overview

#### • Features

- Customizable layouts with up to 8 levels of division
- Add custom information details for plots and occupants
- Sell, buy back, or transfer plots
- Generate and print deeds
- Attach files and photos to plots
- Store GPS coordinates to generate plot maps
- $_{\circ}$  15 reports and 4 Excel spreadsheet

# Minimum Requirements

## Minimum Requirements

• Standalone and multi-user environments must purchase the right equipment for the software!

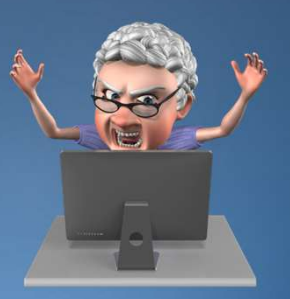

SUCCESS

## Minimum Requirements

- Windows 7
- SQL Server Express 2012 or newer
- Only applicable if Cemetery database is going to be using an
- existing server • 2 GB RAM
- $\circ$  Preferably < 4 GB
- 5 GB hard drive space
- Networked environment required for multiple users

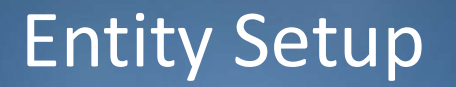

## Cemetery – Maintenance – Entity Setup

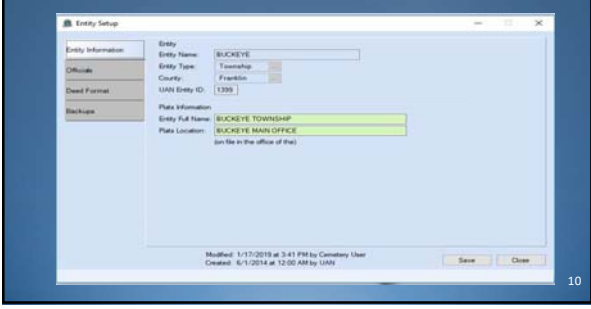

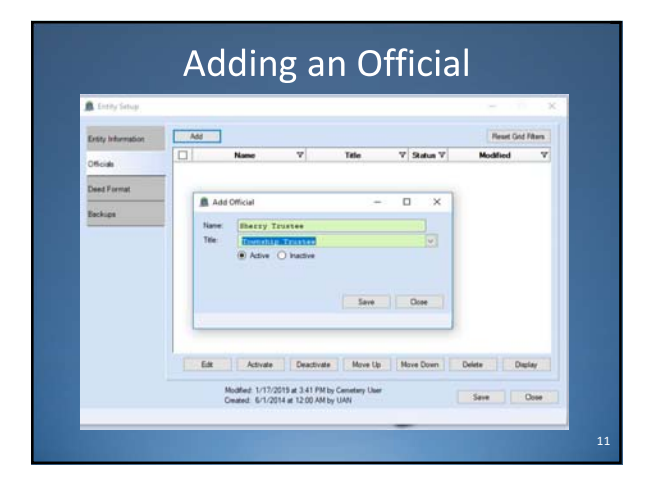

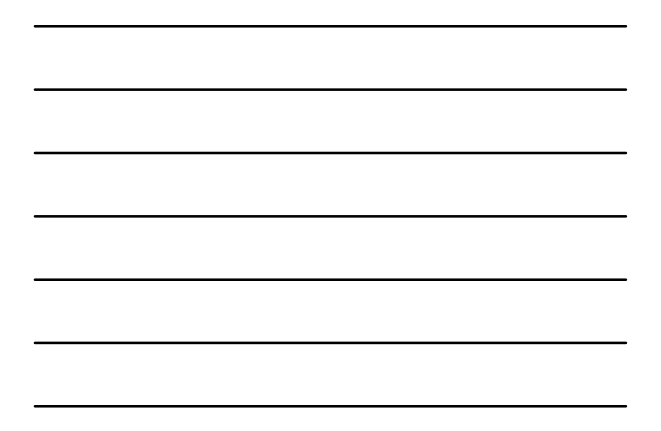

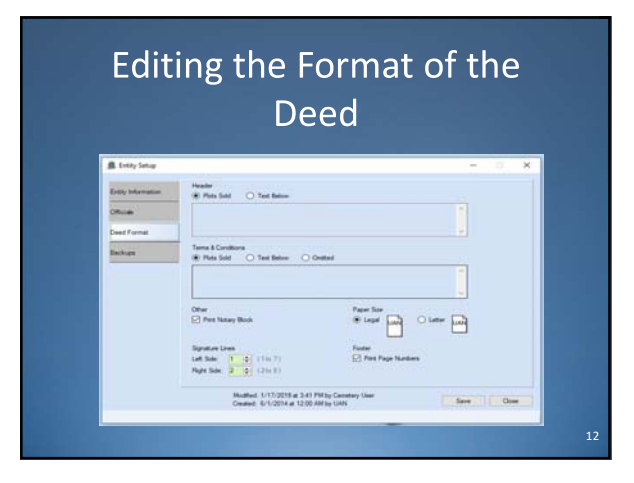

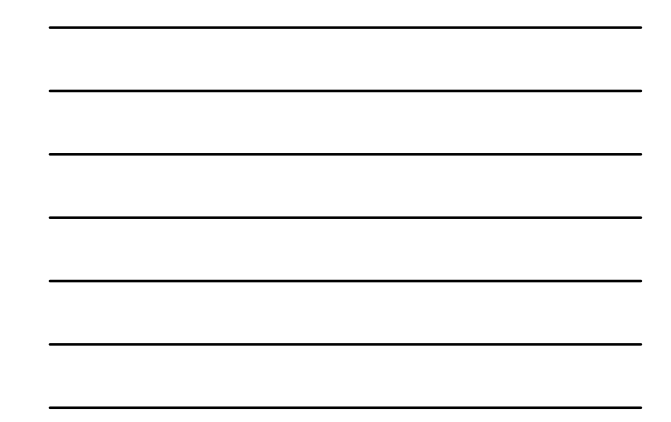

## Setting up your Backup Schedule

| Entity information | Inforce Backup                                                                   |     |      |
|--------------------|----------------------------------------------------------------------------------|-----|------|
| Dficials           | Peopler a UAN Centery Backup every 30 0 days                                     |     |      |
| Deed Format        |                                                                                  |     |      |
| Backupa            |                                                                                  |     |      |
|                    |                                                                                  |     |      |
|                    |                                                                                  |     |      |
|                    |                                                                                  |     |      |
|                    |                                                                                  |     |      |
|                    |                                                                                  |     |      |
|                    |                                                                                  |     |      |
|                    |                                                                                  |     |      |
|                    |                                                                                  |     |      |
|                    | Multiel 2/1-2019 at 15 15 AM to Common User<br>Commit 1-2/2014 at 12 20 AM to UM | See | Quee |

## Definitions

• Structure

- o How is your Cemetery organized?
- $_{\circ}$  Ex. Section, Lot, Grave
- Ex. Section, Lot, Row, Graves

• Plot

 A Plot is the drawn out, specific grave, that is ready for sale or burial

## What is my Cemetery's Current Structure?

5

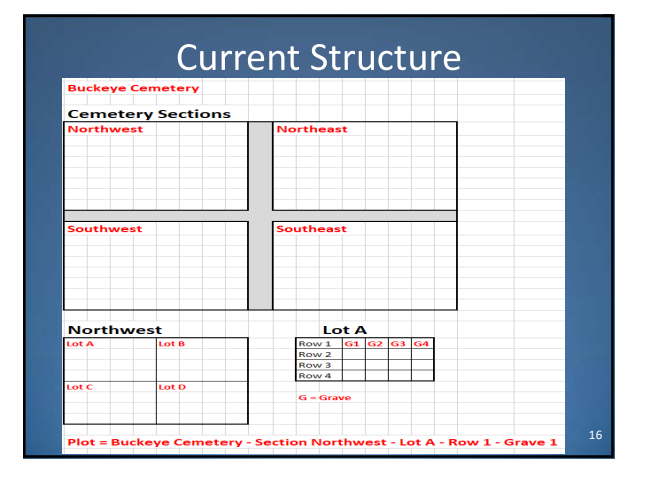

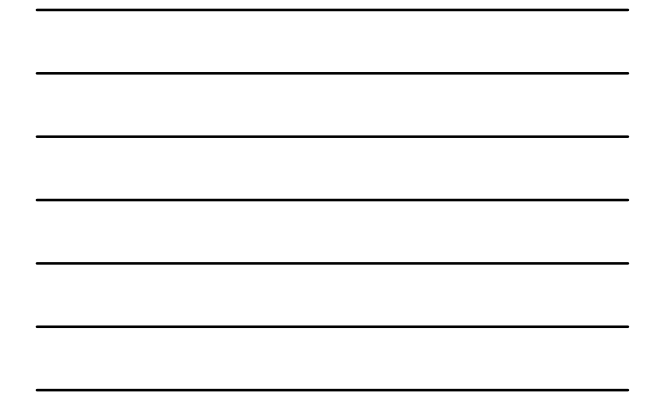

# Inputting my Structure

| Cer                                                                                                    | metery –<br>Stru                                                                                                    | Maintena<br>Ictures                                                                                                    | ance -                                                                                                    |
|----------------------------------------------------------------------------------------------------|----------------------------------------------------------------------------------------------------|----------------------------------------------------------------------------------------------------|----------------------------------------------------------------------------------------------------|
| Cemetery<br>Transactions Reports                                                                                                    | & Statements Maintenance                                                                                                    | Cemetery<br>Transactions Reports                                                                                                    | & Statements Maintenance                                                                                                    |
| Sural Details<br>Centery Design<br>Prob Desian<br>Prob Editor<br>Brockurss<br>- Bockops<br>Change Passent<br>Entry Seap<br>Remote Catabase<br>Litter Preferences<br>Users<br>Users | Rentaria X<br>Constitu<br>becan<br>Lat<br>Douture Type 4<br>Protore Type 5<br>Structure Type 5<br>Structure Type 5<br>Douture Type 7<br>Double | Bunal Details<br>Gemetry Design<br>Piot Details<br>Piots Editor<br>Structures<br>e System<br>Backtups<br>Change Password<br>Entity Setup<br>Reinder: Database<br>User Preferences<br>Users<br>Wars | Seachers X  Centery  Seacher  Centery  Seacher  Centery  Seacher  Seacher  Seacher  Gene  Gene  Gene  Gene  Seacher  Gene  Seacher  Seacher  Seache |

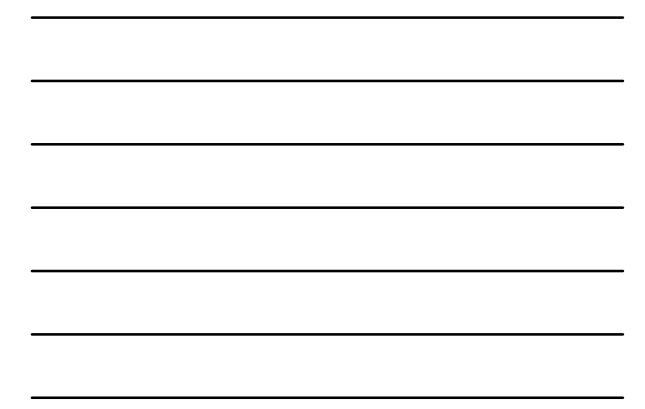

| Bruchure Type                         |                                                                                                    |                     |            | *        |
|---------------------------------------|----------------------------------------------------------------------------------------------------|---------------------|------------|----------|
| Name Cam                              | ••••••• 0                                                                                                    | Addree<br>Instative |            |          |
| Structures<br>Show: O All             | Active O hadre                                                                                                    |                     |            |          |
|                                       | Name                                                                                                    | · Active            | Details    |          |
| Buckeye                               |                                                                                                    | 1                   |            | ×        |
| Edit Cerne                            | tery Details                                                                                                    | -                   |            | ×        |
| Cematery                              |                                                                                                    |                     |            |          |
| Address                               | Atla Comptanty Boat                                                                                                    |                     |            | _        |
|                                       |                                                                                                    |                     |            |          |
|                                       | Buckeye                                                                                                    | 011                 | 2218     - | 3        |
|                                       |                                                                                                    |                     |            |          |
|                                       |                                                                                                    |                     | 09         | <u>.</u> |
|                                       |                                                                                                    |                     |            | _        |
|                                       |                                                                                                    |                     | $\square$  | (T)      |
|                                       |                                                                                                    |                     |            |          |
| Modified 3/9/2018<br>Created 6/1/2014 | Let 9:15 AM by UAN<br>Let 12:00 AM by UAN                                                                                                    |                     |            |          |
| 1 44                                  | and the second second se | 1 Save              |            | lose 1   |

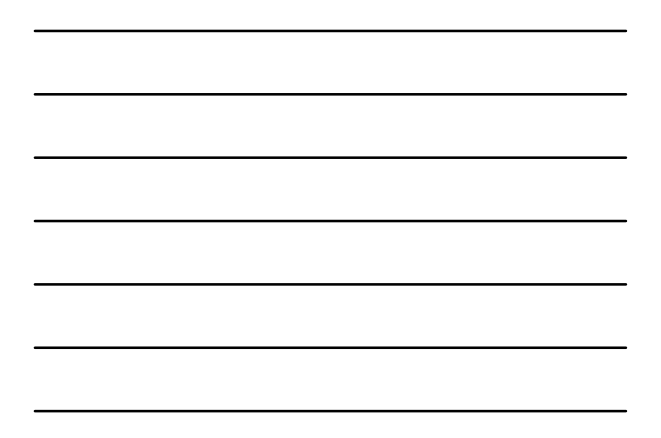

| Name: Section @ Adree                      |        |     |
|--------------------------------------------|--------|-----|
| Shuctures<br>Show: All @ Active O tractive |        |     |
| Plane                                      | Active | -   |
| Northwest                                  | 62     | ×   |
| Bouthweat                                  | 12     | ×   |
| Northeast                                  | 62     | ×   |
| 0                                          | )( 17  | )(• |

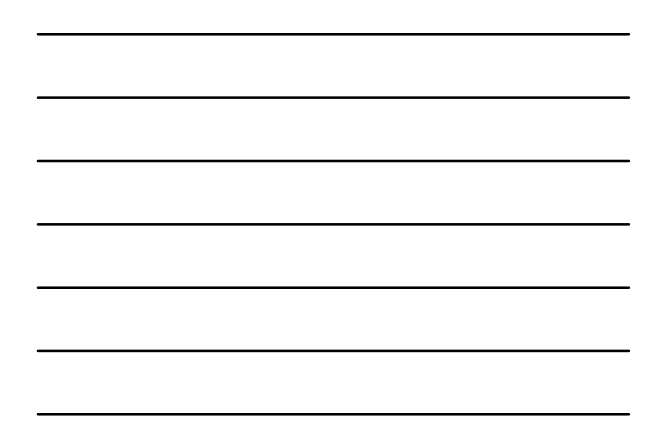

| Edit Structures     | - 0    |   |
|---------------------|--------|---|
| Name Ere (B) Active |        |   |
| Studiers            |        |   |
| Mana                | Active | 1 |
| A                   | 128    | × |
|                     | 63     | × |
| c                   | 121    | × |
| D                   | 14     | × |
| 1.5                 | 12     | × |
| 0                   | E3     | ~ |
| e                   |        |   |

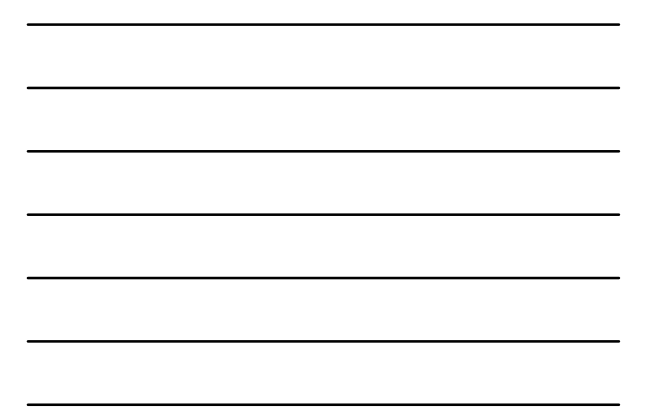

| Edit Structures<br>Structure Type   | - 0                 | 3 |
|-------------------------------------|---------------------|---|
| Name: Qzave                         | Addres     Desitive |   |
| Shutures<br>Show O Al ( Adve O hada |                     |   |
| Namo                                | Active              | 1 |
| r 01                                | 62                  | × |
| - 02                                | 2                   | × |
| - 03                                | 63                  | × |
| - 04                                | 53                  | × |
| 05                                  | 8                   | × |
| 06                                  | 21                  | × |
| 07                                  | 2                   | × |
| - 08                                | 2                   | × |
| 09                                  | 2                   | × |
| - 10                                | 2                   | × |
| - 13                                | 2                   | × |
|                                     |                     | 1 |

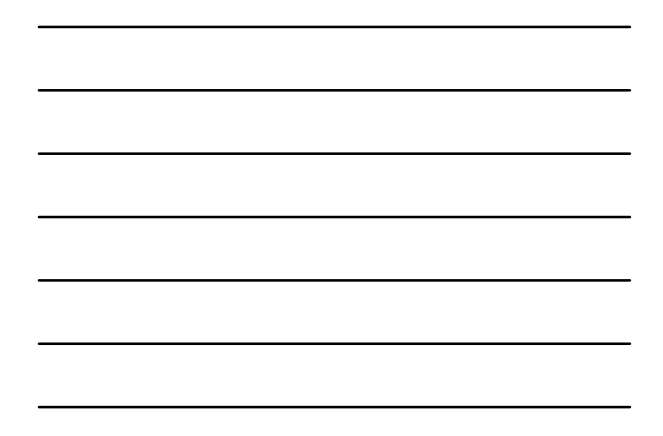

| Cemetery Reports                                    | Statemente Maintenance                                         |                               |           |
|-----------------------------------------------------|----------------------------------------------------------------|-------------------------------|-----------|
| urial Details<br>emetery Design<br>lot Oetails      | Wan K                                                          |                               |           |
| nus culor<br>Inuctures<br>System<br>Backins         | American Revolution     Cuil War     French and Indian War     | Name                          |           |
| Change Password<br>Entity Setup<br>Reindes Database | Korsen War     Mexican-American War     Operation trag Freedom | Add War<br>Name World War III | - 0 X     |
| User Preferences<br>Users<br>Birs                   | Spanish-American War Vietnam War War in Mighamstan             | Adive   hadive                |           |
|                                                     | Wer of 1812 World War I World War I                            | _                             | Save Qooe |

Now you can use the Design Wizard

8

## Cemetery Design Wizard

• To get to the Wizard: Cemetery > Maintenance > Cemetery Design > and click on the "Add Plots" Button

| Cemetery          |              |              |          |                                    |
|-------------------|--------------|--------------|----------|------------------------------------|
| Transactions R    | eports & Sta | tements      | Ma       | intenance                          |
| Burial Details    |              | Structures   | ×        | Cemetery Design 🗙                  |
| Cemetery Design 📹 |              | Add Plo      | its      |                                    |
| Plot Details      |              | Only plots y | with the | e Status "Available" can be delete |
| Plots Editor      |              |              |          | Cemetery                           |
| Structures        |              | Buc          | keve     |                                    |

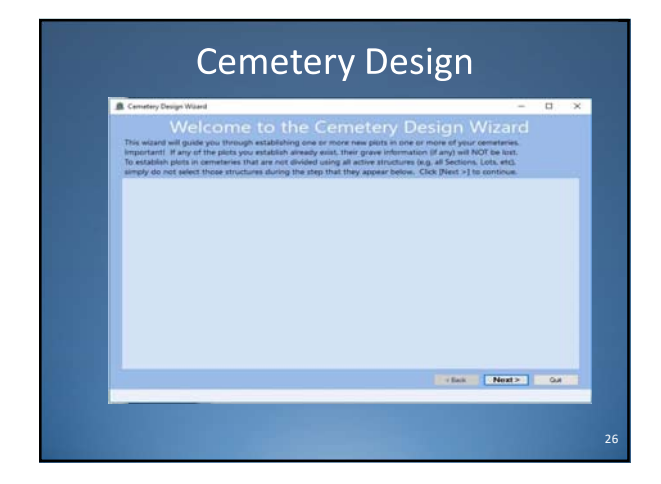

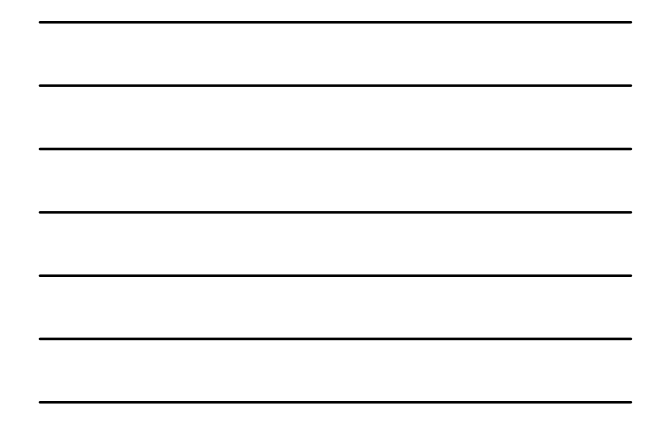

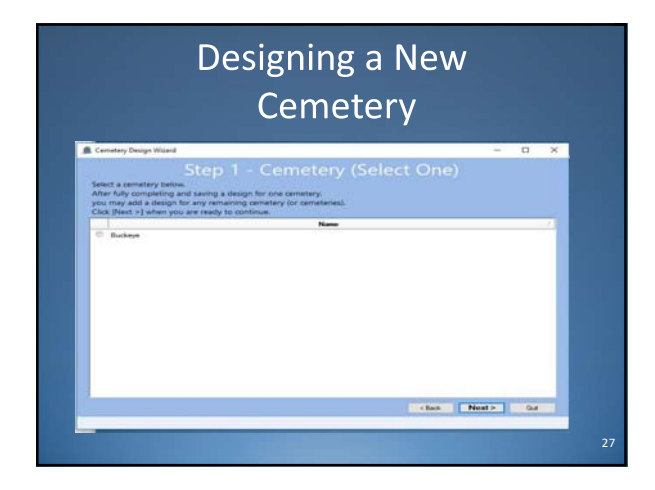

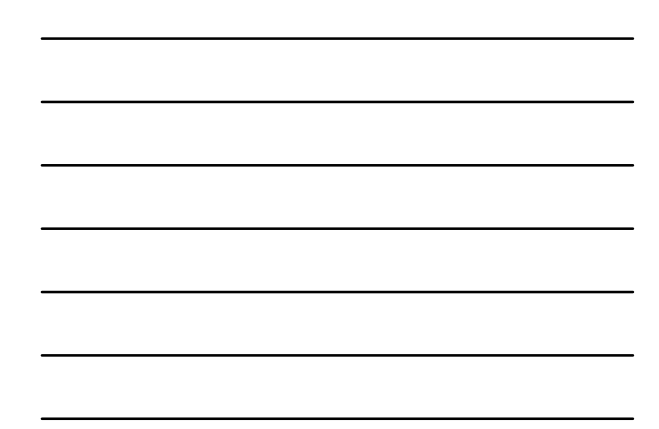

## Adding Sections of New Cemetery

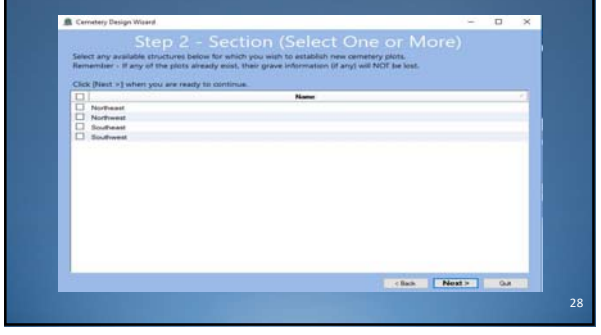

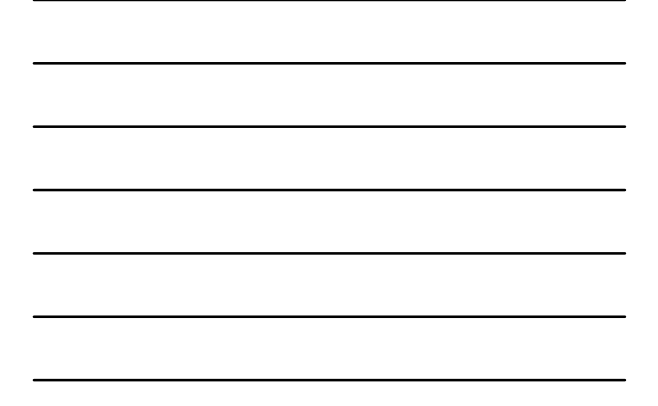

# <section-header>

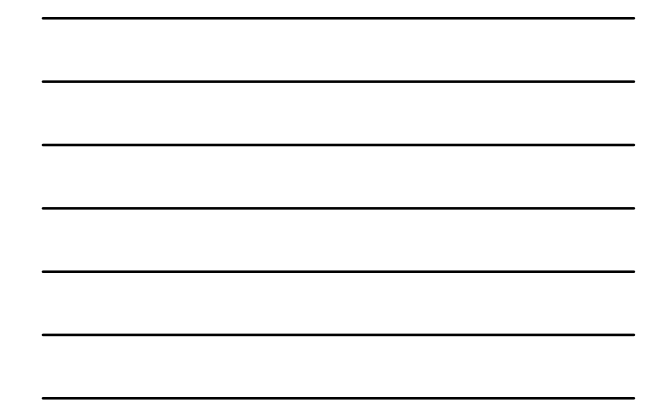

| ire) |
|------|
|      |
|      |
|      |
|      |
|      |
|      |
|      |
|      |
|      |
|      |
|      |
|      |
|      |
|      |
|      |
|      |
|      |
|      |

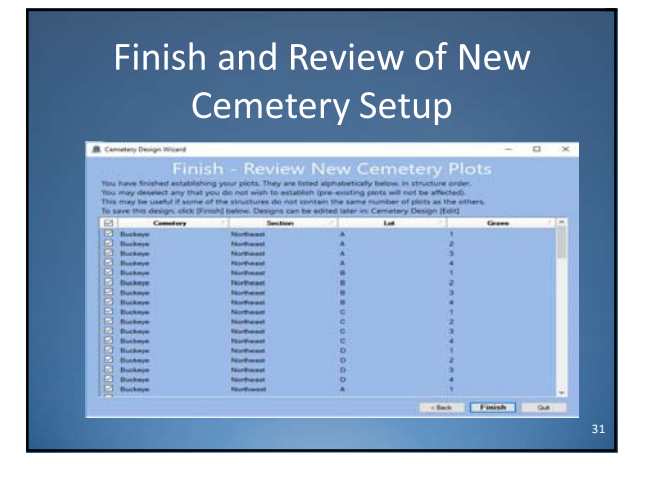

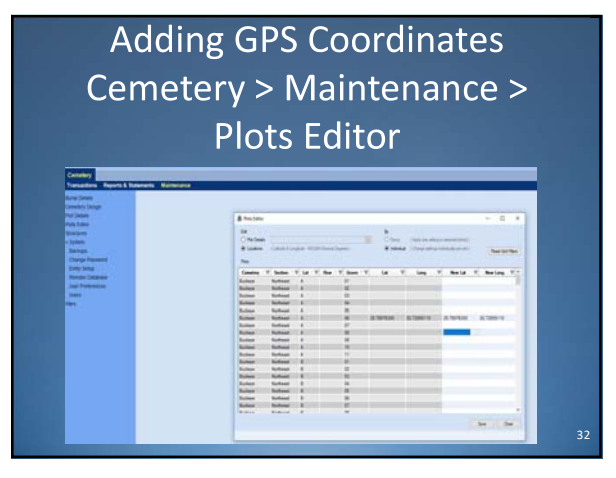

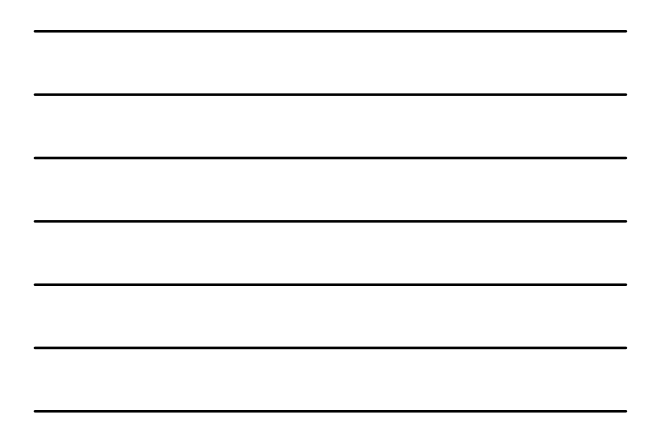

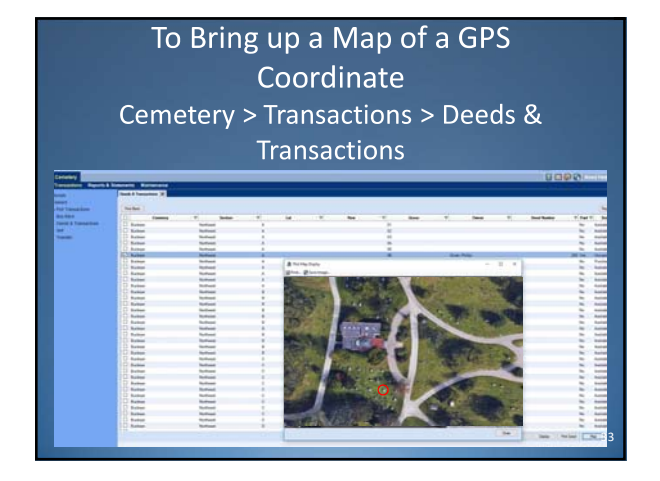

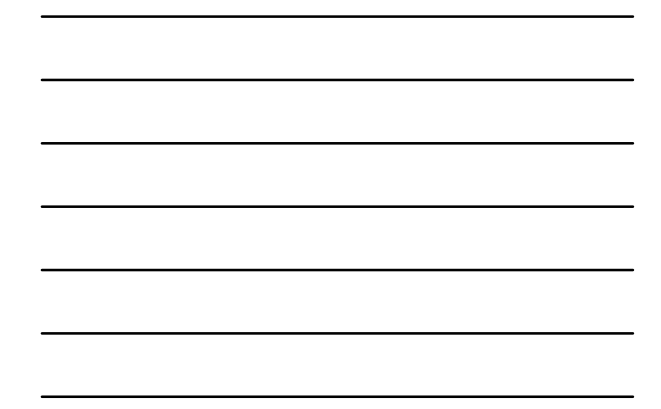

| Piers Ears | er .      |            |              |          |     |     |          |           |                |                     | -     |                | × |
|------------|-----------|------------|--------------|----------|-----|-----|----------|-----------|----------------|---------------------|-------|----------------|---|
| ER.        |           |            |              |          |     |     | 84       |           |                |                     |       |                |   |
| · Pie De   | who Monum | and Hanghi |              |          | 16  |     | (8 Gree  | 1 Auto    | the setting is | anterine statistic  |       |                |   |
| O Linkstor | e CLende  | Alangtain  | W0384 Denne  | (Depter) |     |     | O indeal | had (Char | gi sitrigi to  | And and plan (A.C.) |       | levet Gird Fit | - |
| Set Values | fe [      |            |              |          |     |     |          |           |                |                     |       |                |   |
|            | Constary  | · •        | Section      | 2.4      | Lat | 1.4 | Now      | · •       | Grove          | 2 W                 | Value |                | E |
| Bucha      | -         | No         | Pearl        | A.       |     |     |          | 01        |                |                     |       |                |   |
| Ducks      | iye .     | No         | theast       |          |     |     |          | 02        |                |                     |       |                |   |
| D Backs    | tye .     | No         | rtheast      | A        |     |     |          | 03        |                |                     |       |                |   |
| D Bucks    |           | No         | Treasl       | - A      |     |     |          | 04        |                |                     |       |                |   |
| Bucks      |           | No         | Test         |          |     |     |          | 05        |                | -                   |       |                |   |
|            | 0e        | 100        | (Deast       |          |     |     |          | 05        |                | 20.01               |       |                |   |
|            |           |            | diam'r       | - 2      |     |     |          | 07        |                |                     |       |                |   |
| D Backs    |           | No         | Test         |          |     |     |          |           |                |                     |       |                |   |
| D Barba    |           | No         | freed        |          |     |     |          | 10        |                |                     |       |                |   |
| D Ducks    | -         | No         | (Trankel)    |          |     |     |          | 11        |                |                     |       |                |   |
| Burke      | iye .     | No         | theast       |          |     |     |          | 01        |                |                     |       |                |   |
| Dute       |           | 760        | fieed        | Ð        |     |     |          | 02        |                |                     |       |                |   |
| D Buchs    | tye -     | No         | Treat        | 8        |     |     |          | 03        |                |                     |       |                |   |
| Ducks      | nye .     | No         | theast       |          |     |     |          | 04        |                |                     |       |                |   |
| D Buche    | ye.       | No         | rheast       | 0        |     |     |          | 05        |                |                     |       |                |   |
| Backs      | -         | No         | Tess         | 8        |     |     |          | 06        |                |                     |       |                |   |
| D Buch     | ile.      | No         | theast       |          |     |     |          | 07        |                |                     |       |                | 1 |
| 1 March    |           |            | and a second | -        |     |     |          |           |                |                     |       |                |   |

## Transactions

- •Sales Deeds
- •Burials
- •Transfers
- •Buy-Backs

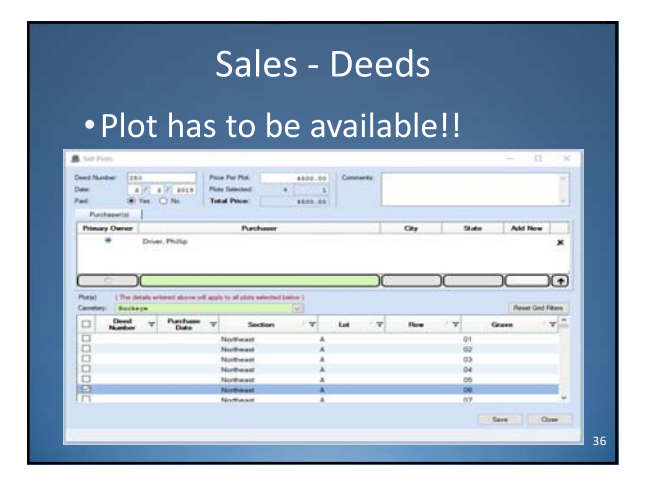

## Use the Button "..." to add New Owners on the fly

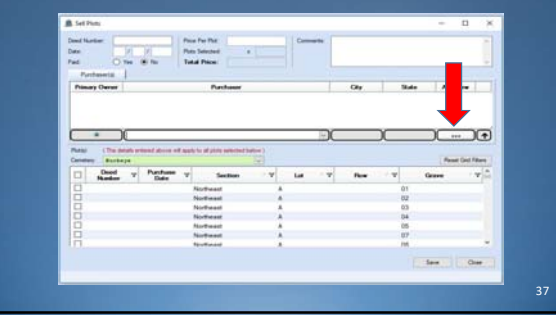

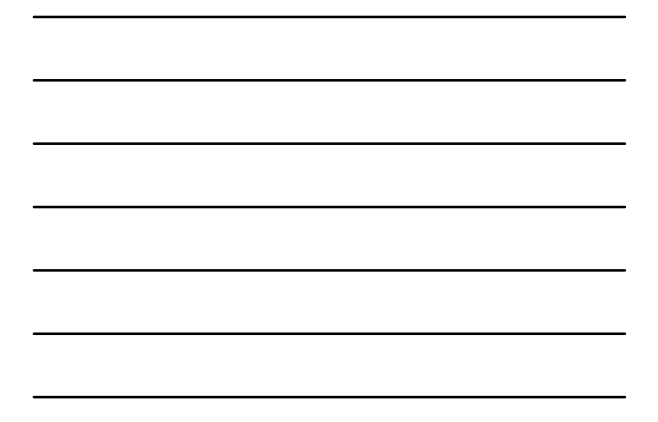

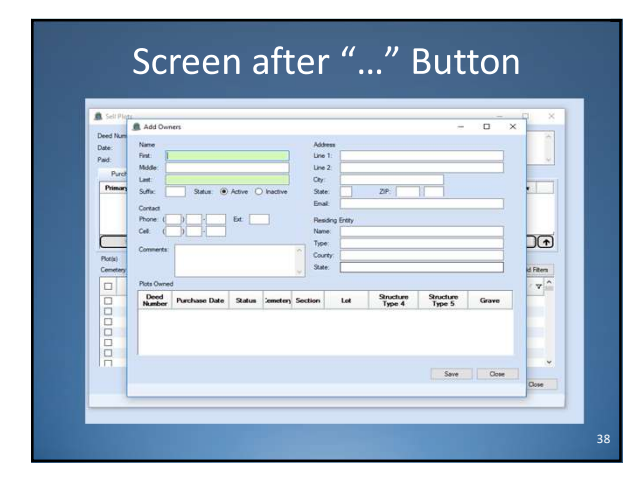

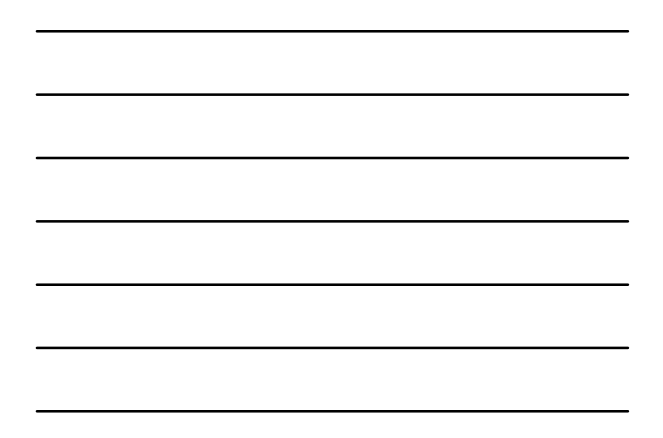

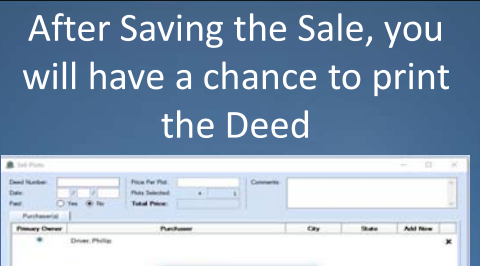

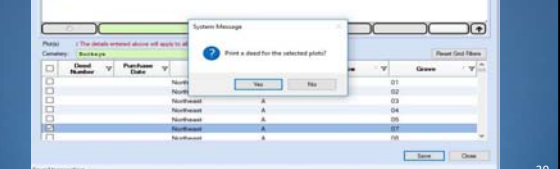

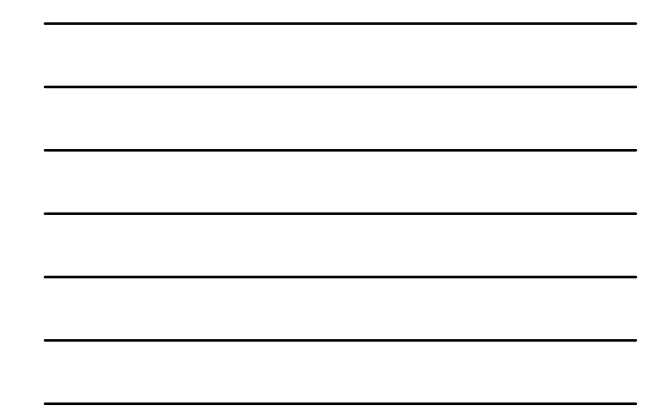

| (A) Uniform A          | ccounting Network      |           |        |     |
|------------------------|------------------------|-----------|--------|-----|
| BUCKEYE TOW            | NSHP, FRANKLIN COUNTY  |           |        |     |
| Cemetery               |                        |           |        |     |
| Transactions Reports & | Statements Maintenance |           |        |     |
| Burlais                | Deeds & Transactions X |           |        |     |
| Conera                 |                        |           |        |     |
| · Plot Transactions    | Per Bark               |           |        |     |
| Buy Back               | Constary               | Y Sec     | tion Y | Lat |
| Deeds & Transactions   | D Buckeye              | Northeast | A      |     |
| Tel                    | Buckeye                | Noteast   |        |     |
| Transfer               | Duckeye                | Northeast |        |     |
|                        | Dubaya                 | Notheast  | A      |     |
|                        | Dukeye                 | Notheast  |        |     |
|                        | Dutieje                | Notwall   |        |     |
|                        | Buckeye                | Nortwatt  | 8      |     |
|                        | Butheye .              | Nortwast  |        |     |
|                        | Dukeye                 | Notward   | C.     |     |
|                        | D Buckeye              | Nortwast  | c      |     |
|                        | Duckeye                | Northeast | c      |     |
|                        | D Bucheye              | Northeast | C      |     |
|                        | D Buckeye              | Notwait   | D      |     |
|                        | L Butteje              | Notwart   | D      |     |
|                        | Duckeye                | Nortwast  | 0      |     |
|                        | Distant.               | Northeast | D      |     |

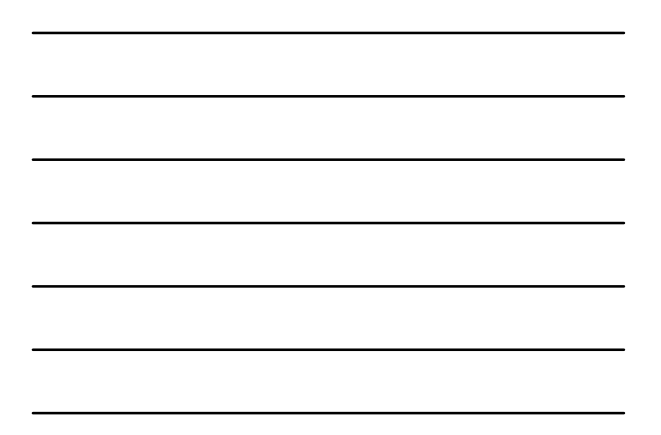

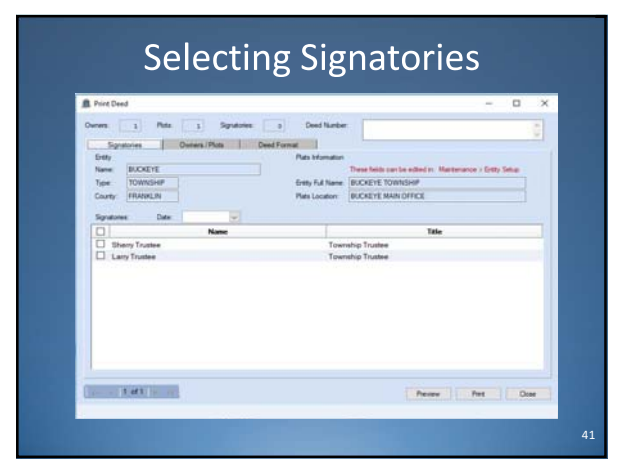

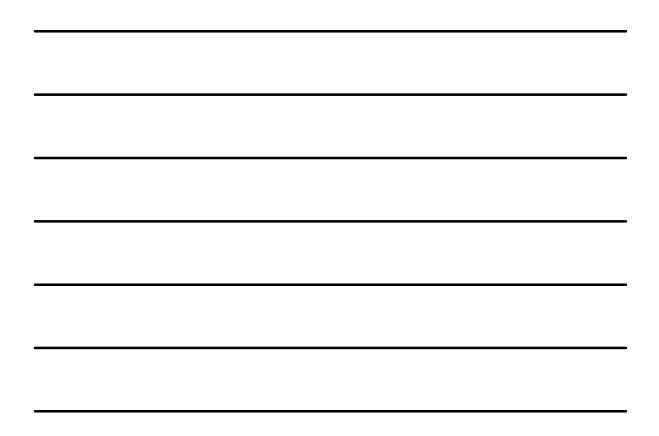

|                                         |                           |            |                  |           | -   | 0     |
|-----------------------------------------|---------------------------|------------|------------------|-----------|-----|-------|
| eners: 1 Pics                           | 1 Squatures               | e Deed Nur | eer.             |           |     |       |
| Sum                                     | Content / Parts   D       | Paul By    | at 🔿 Overste Bei | me Here ( |     |       |
| Fifty Dollars and B                     | lo Centa                  | · Batry D. | Ceesed           |           |     |       |
| Owners Danse de                         | tab car la alladir. Tanas | -          |                  |           |     |       |
| Name                                    | Address                   | Ertty      | Type             | Courty    | 1   | Sale  |
| Bary D. Ceased                          |                           |            |                  |           |     |       |
| Barry D. Ceased                         |                           |            |                  |           |     |       |
| Barry D. Cesseed<br>Pets<br>Deed Namber | Parchase Date             | Canadary   | Section          | Lot       | Rew | Grave |

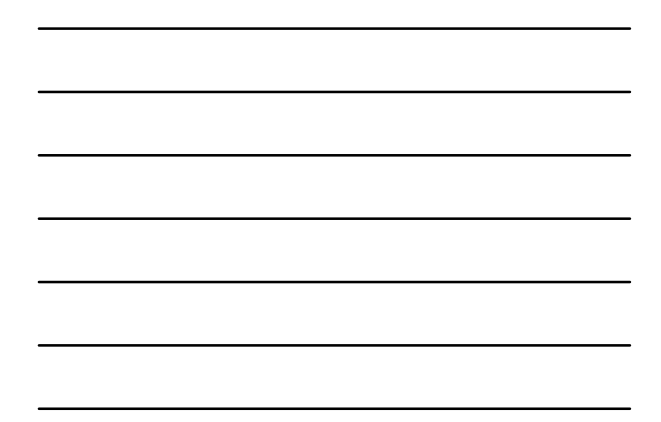

|                                                          |                    |                    | -        | • ×   |
|----------------------------------------------------------|--------------------|--------------------|----------|-------|
| ursers 1 Pote 1 Signaturies                              | s Deed Number      |                    |          |       |
| Signatories Owners / Plats                               | Seed Format        |                    |          | ~ 1   |
| Use Defaults     Oversie Beice                           |                    |                    |          |       |
| Defaults can be edited in . Mantenancie > Ently Setue: 6 | Deend Format Sabi  | 1.0.0              |          |       |
| Header                                                   |                    | Paper Sce          | 2        | -     |
| film Seld O Text Delow                                   |                    | · Legal Jun        | O Letter | und . |
|                                                          |                    |                    |          |       |
|                                                          |                    | Other              |          |       |
|                                                          |                    | Print Natary Block |          |       |
| Terms & Conditions                                       |                    |                    |          |       |
|                                                          |                    |                    |          |       |
|                                                          |                    |                    |          |       |
|                                                          |                    |                    |          |       |
| Signature Lines                                          | Footer             |                    |          |       |
| Left Side: 1 (11s7)                                      | Pret Page Northers |                    |          |       |
| Right Side: 2 0 (216.8)                                  |                    |                    |          |       |
|                                                          |                    |                    |          |       |
|                                                          |                    |                    |          |       |

## **Burials**

- Indigent burials are generally recorded in entity owned graves
  - Process "sale" to entity as owner, with no payment to set aside these graves for indigent burials
- Graves can contain more than one burial
  - Follow your entity's regulations for multiple burials in the same graves

| Lift Bash                                                                                           |                                      | - D X 86 | theit                                                       |                         |                       |                     |            | . 0    |                                                                                                    |
|----------------------------------------------------------------------------------------------------|--------------------------------------|----------|-------------------------------------------------------------|-------------------------|-----------------------|---------------------|------------|--------|----------------------------------------------------------------------------------------------------|
| Na<br>Berlinge + Backbaset + 3 + 10<br>Berlind Bacader from Davar (on: Diff manually onlin<br>Davar | Tana 1<br>Tana 1<br>Anal 1<br>Anal 1 |          | eys - Bethaut - 5 -<br>d Acadethan John to<br>e' Jone Pally | n<br>Of namedy artic of | andert er fan Sak Jee | See<br>Sea<br>Next  |            |        |                                                                                                    |
| Dealer   Americana                                                                                  |                                      |          | and interval                                                | and a little            |                       |                     |            |        |                                                                                                    |
| See                                                                                                 | last                                 |          | # Abra Obrall                                               | 1.16.00                 |                       | which an excitation | - Berneral | heries | ŝ                                                                                                    |
| Nak Inne<br>Mak Inne<br>Ma Inne                                                                     |                                      | See A    | No<br>est of Millery Service                                |                         | Ney                   | tain                |            | _      |                                                                                                    |
| her<br>Seri-Ser Art<br>Konste Art<br>Serber Art<br>Beart Art                                        | See                                  |          |                                                             |                         |                       |                     |            |        |                                                                                                    |
| her<br>Gan-Dasher<br>Gan-Dasher<br>Gan-Dasher<br>Basether<br>Repet Desher                           | Sul Can                              |          | nami<br>starykon                                            |                         |                       |                     |            |        | and the second second s |

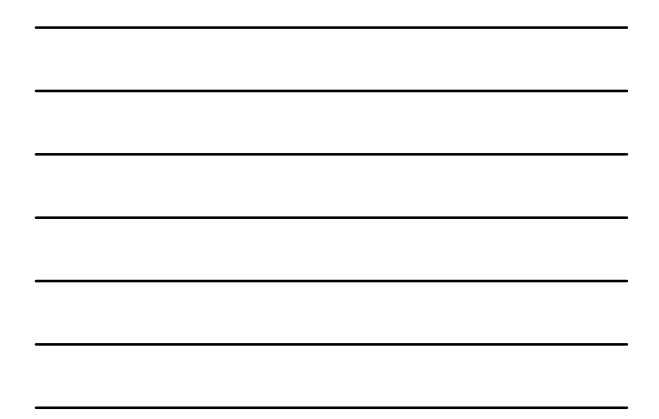

## Transfers

- Transfer EMPTY graves to heirs, the empty graves were owned by decedent
- Graves with burials cannot be transferred

| Max 1 Mar                                | Team Inter Team                                                                                                    |       |      |     |         |              | ine                                     | 0.14                                                                                                    | a to<br>original | Tet if the | -      |                                       |      |   |     |      |            |       |
|------------------------------------------|----------------------------------------------------------------------------------------------------|-------|------|-----|---------|--------------|-----------------------------------------|----------------------------------------------------------------------------------------------------|------------------|------------|--------|---------------------------------------|------|---|-----|------|------------|-------|
| -                                        | Note: Two                                                                                                    | -     | 5.05 | 0   | • Allos | 344          | 1                                       | t for                                                                                                    | eri fine         |            | hataar |                                       |      |   | Oly | S.e. |            | ( Bea |
|                                          |                                                                                                    |       |      |     |         |              |                                         |                                                                                                    |                  |            |        |                                       |      |   |     |      |            | -     |
| faither and                              | 1 2 1 1 1 2 2 2 2 2 2 2 2 2 2 2 2 2 2 2                                                                                | i ter |      |     | -       | e Sal Nee    | 11                                      | (formal)                                                                                                    |                  | -          |        |                                       |      |   |     |      | -          | -     |
| 1                                        | Nation V Sec                                                                                                    |       | 4.   |     | in a    | e bu then    | 150                                     | the same                                                                                                    | Antone<br>Ser    | *          |        | ti i                                  | ter. |   |     | +    | -          | -     |
|                                          | Nation V Lots<br>See V Lots                                                                                            |       | 4.   |     | -       | e Sar Han    | 1100                                    | in and a                                                                                                    | Anter<br>Ter     | ¥          |        | T<br>T                                | te i | Ŧ | -   | +    | (A)<br>0   | -     |
| in and a second                          | Nature y Lots<br>See Y Lots<br>Refuee Listual                                                                          |       | 4.   |     | -       | elarbar<br>T | 15000                                   | The same                                                                                                    | Antone<br>Tear   | Y          |        | T L S                                 | u.   | Ŧ | -   | 7    | (A)<br>Gen | -     |
| Lange<br>Lange                           | Nation y Lots<br>Nation y Lots<br>Nation States<br>Saturd                                                              |       | •    |     | -       | ristin<br>T  | 1 1 0 000                               | The same                                                                                                    | Applane<br>Take  | Y 5.0      | 1      | A R R R                               | u.   | Ŧ | -   | -    | (A         | -     |
| H ·                                      | National Anna States                                                                                                   |       | •    | • • | -       | elation<br>T | 1 1 0 0000                              | The second second secon | Peter<br>In      |            | 1 111  | 1 1 1 1 1 1 1 1 1 1 1 1 1 1 1 1 1 1 1 | te . | Ŧ | ••  |      | (A)<br>0   | -     |
|                                          | National State of Section 2014                                                                                         |       | • •  | • • | -       | e Sarba      | 1 a aonao                               | The second second secon | Antone<br>Take   |            | 1      | F                                     | ta   | Ŧ | -   |      | (A)<br>3   |       |
| Passa an<br>balan<br>balan<br>balan<br>t | National V Long<br>National V Long<br>National<br>National<br>National<br>National<br>National<br>National<br>National |       | 4.   | • • | 1       | etarba<br>T  | 1 a a a a a a a a a a a a a a a a a a a | The matter<br>And and a                                                                                                    | Nation<br>Tak    |            | 11111  | F                                     | ter  | Ŧ | -   | *    | (in<br>See |       |

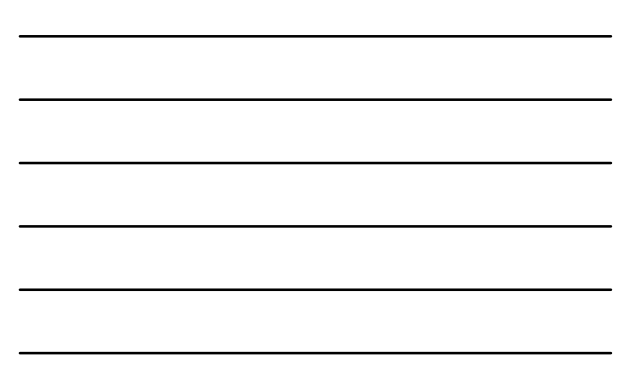

## **Buy-Back**

• Follow your entity's regulations for buyback processing

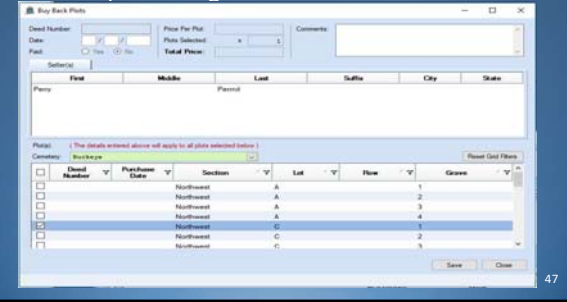

#### Converting to UAN Cemetery

- Either start with blank data or import data from an Excel spreadsheet template
- Cemetery 3.0 contains the Cemetery Import Template Excel spreadsheet template that can be used for importing information
- Cemetery 3.0 Conversion Instructions explain in detail how to fill out the template
- Both the template and instructions are located under UAN Tools > Version Documentation

48

## Training Video

 UANLink.ohioauditor.gov > Training > Cemetery > Cemetery Training Course for New Users

## **Getting Started**

- How do I get a copy of the UAN Cemetery software?
- Contact UAN Support

   UAN\_Support@OhioAuditor.gov
   800-833-8261

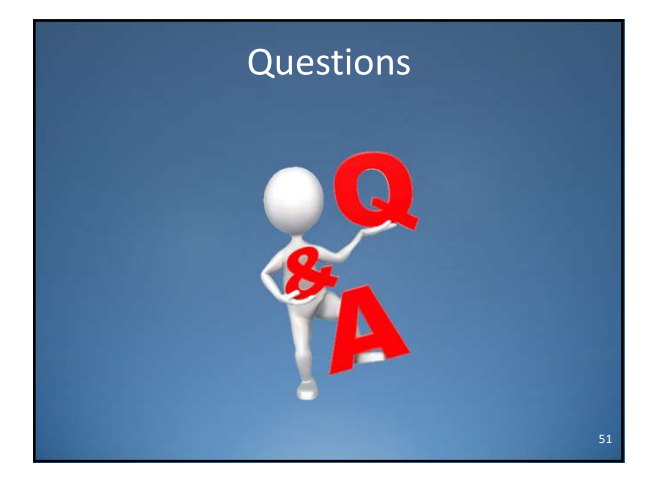

### UNIFORM ACCOUNTING NETWORK

88 East Broad Street, 5<sup>th</sup> Floor Columbus, Ohio 43215

Phone: (800) 833-8261 Fax: (877) 727-0088 Email: UAN\_Support@OhioAuditor.gov

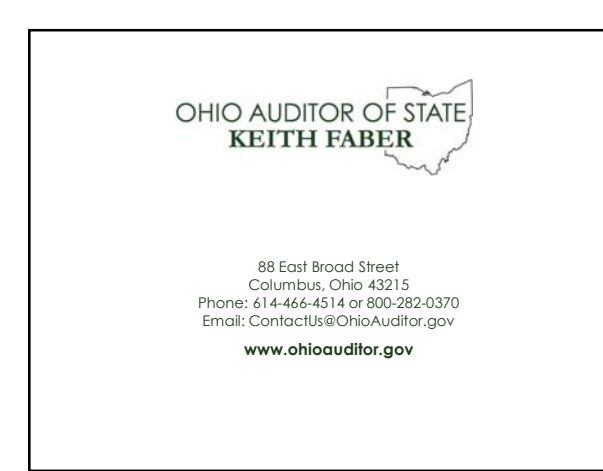